# ●加入社群網站

社群網址:

http://my.stust.edu.tw/project/ampm

#### 1.登入自己的MY數位學習網

| 網路教學:校園社群:校園部落格:服務台:系所班網:登入 |            |
|-----------------------------|------------|
| 中文 : English : Q&A          | 登入 ×       |
|                             | 帳號         |
|                             | 密碼         |
| TO BE                       | 🔲 記住我的登入資訊 |
| 確定忘記密碼                      |            |
| ○相關連結Link                   |            |

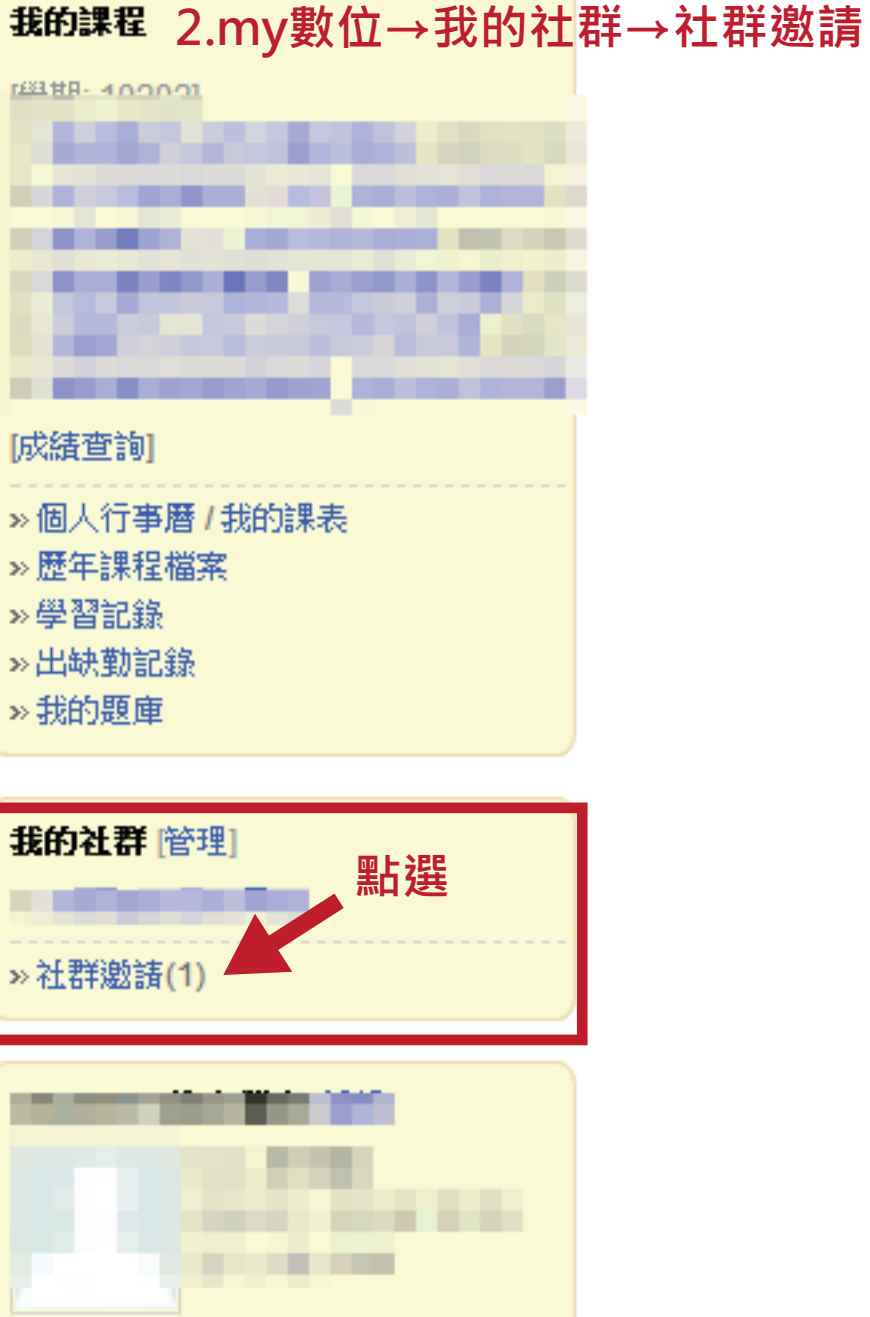

容量:**剩餘 20 MB(20 MB)** »檔案庫

## ●加入社群網站

### 3.打勾→同意

▶位置:我的社群 > 社群邀請

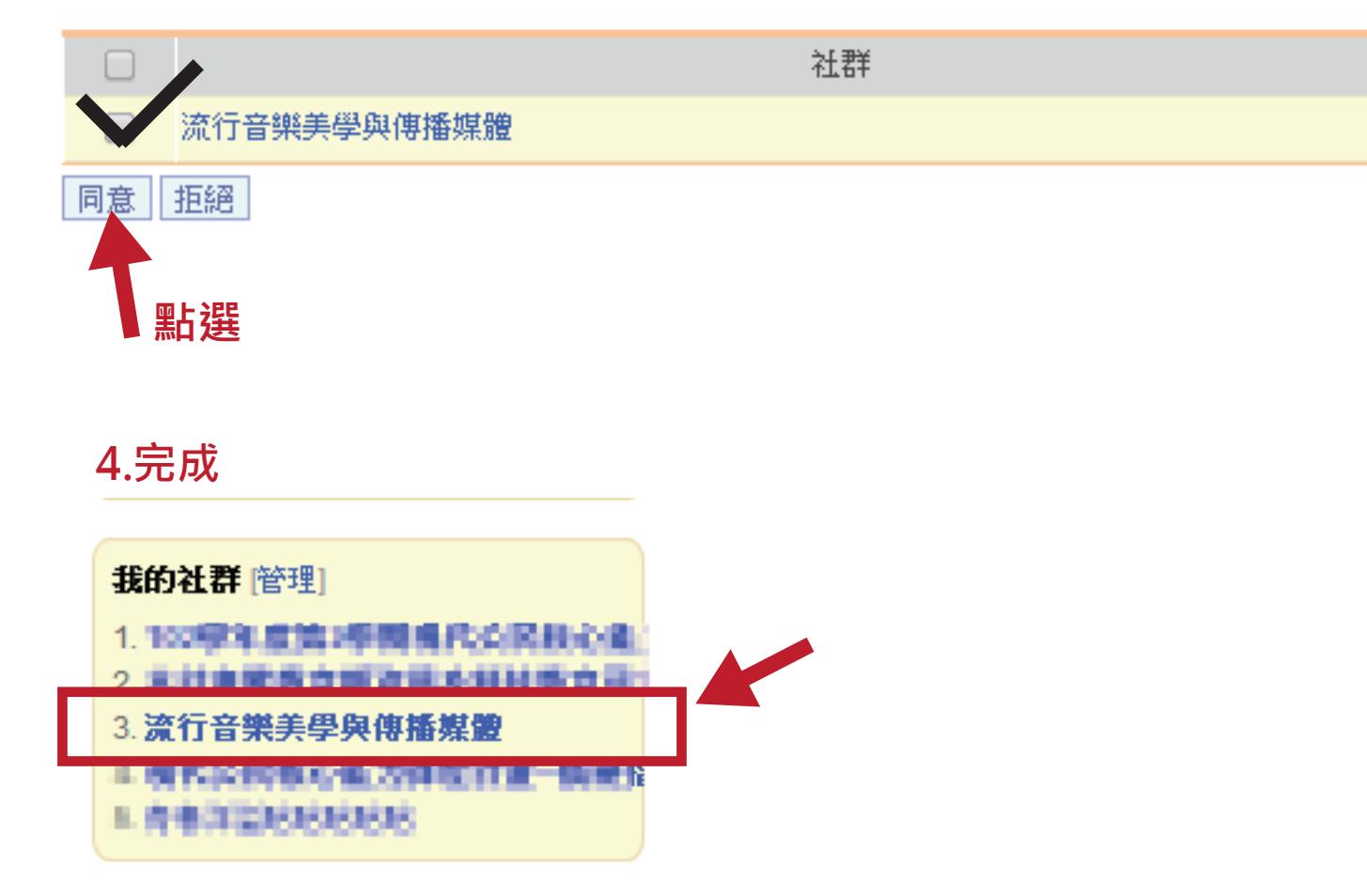

## •加入社群網站

#### 3.打勾→同意

▶位置:我的社群 > 社群邀請

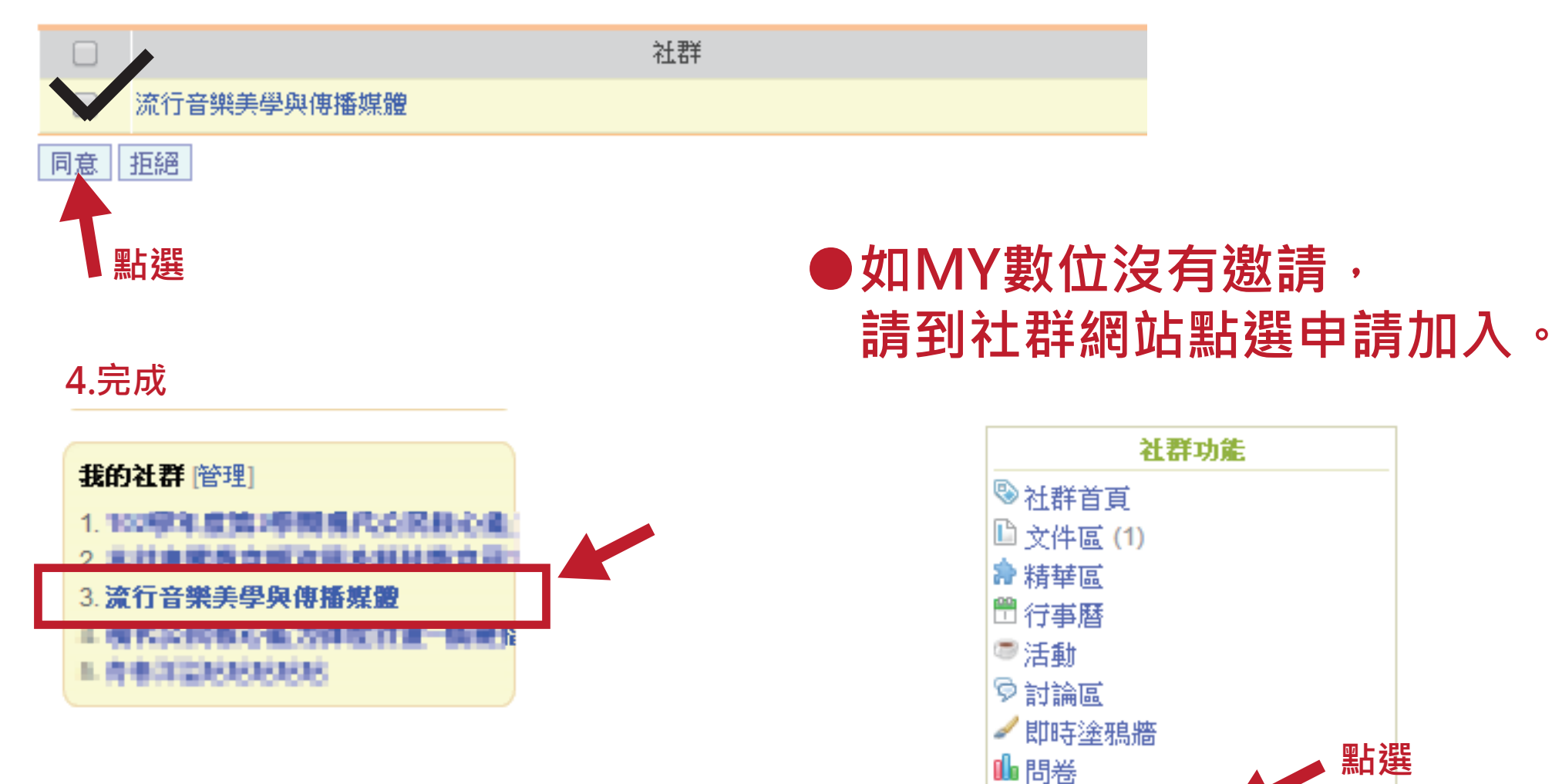

🔚 相簿 (1)

👃 申請加入社群

●社群網站注意事項

### **EX**:

### 1.密碼 出現鑰匙圖案,就都輸入密碼 [編號] 1582604]作業繳交 社群網站須輸入密碼的一律都是ampm